## **DIVUS VIDEOPHONE Software 1 einzel-PC Lizenz für Windows PC**

Die Videophone Software steht auf der DIVUS Homepage zum Download zu Verfügung!

## Seriennummer >> <<

Mit dieser Seriennummer bitte bei DIVUS registrieren.

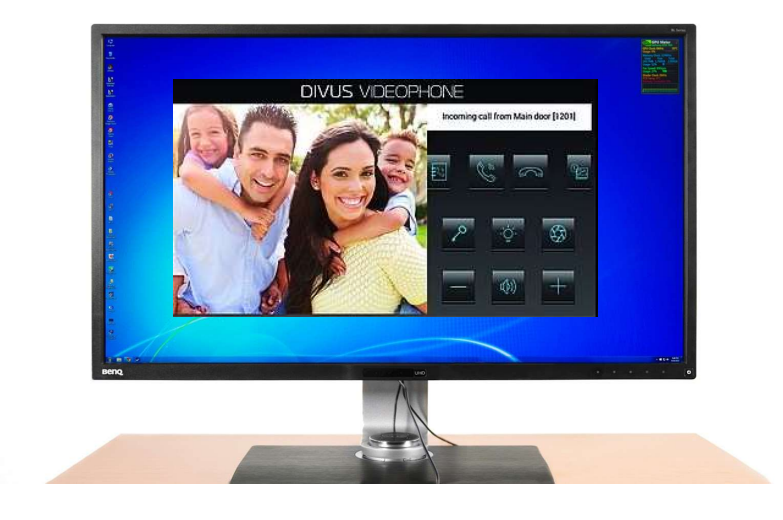

Die Vorgehensweise für das Lizenz-Generieren ist folgende:

Die Lizenznummer muss auf dem Endgerät, auf dem die Software funktionieren soll, eingegeben werden, da die Lizenz nur Geräte gebunden funktioniert.

- 1. Die Software von der DIVUS Webseite herunterladen.
- 2. Diese wird auf dem Endgerät installiert.
- 3. Über die Software wird eine Lizenzanfrage gestellt.
- 4. In der Lizenzanfrage ist die Seriennummer einzugeben.
- 5. Der Lizenzschlüssel in der ZIP-Datei wird bei Mail zugestellt.
- 6. Installation wird fortgesetzt.

| <             | Lizenzanfrage                | ~    |
|---------------|------------------------------|------|
|               |                              |      |
| Name:         |                              |      |
| Namen ei      | ngeben                       |      |
| Firma:        |                              |      |
| Firmenna      | men hier eingeben            |      |
| Seriennummer: |                              |      |
| Geräte/Li     | zenz Seriennummer eingeben   |      |
| Email:        |                              |      |
| Email-Adi     | resse eingeben               |      |
| Produkt       |                              |      |
| Produkt a     | ngeben                       |      |
| Hardware-ID:  |                              |      |
| 1057-E207-E   | C6F-0D37-5B55-724C-9E8B-22E6 | 1.1- |